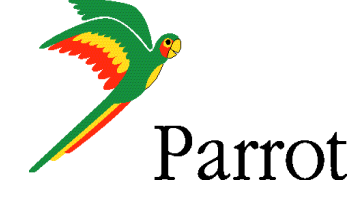

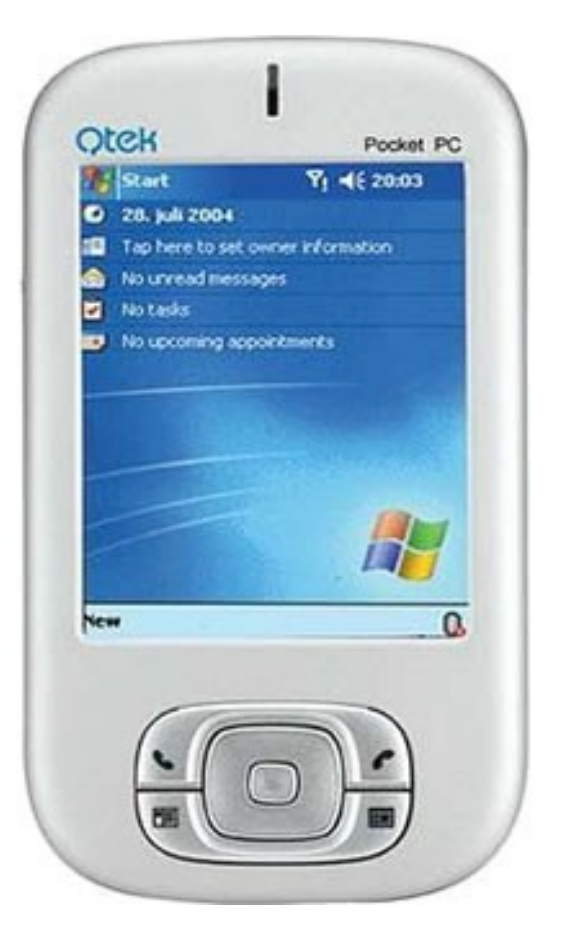

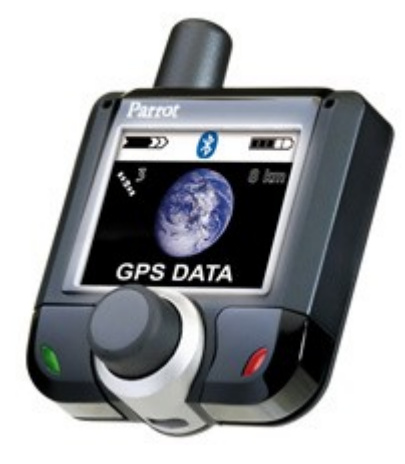

# Navigon 5

Qtek S100

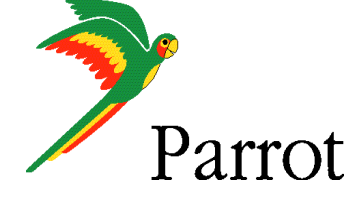

# Features

- GPS and Handsfree connection at the same time.
- Voice navigation instructions through PDA headspeakers.
- Automatic switch between GPS and phone applications for outgoing calls.
- Voice navigation instructions are not played during a call
- Automatic GPS connection

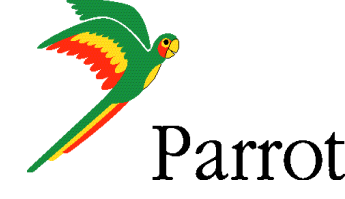

# **SetUp Procedures**

• Setup Procedure.

• Navigon 5 Setup Procedure.

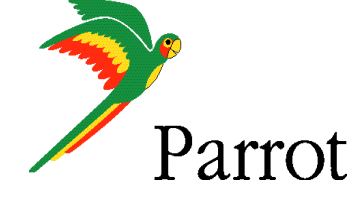

#### **Step 1 - HandsFree Procedure**

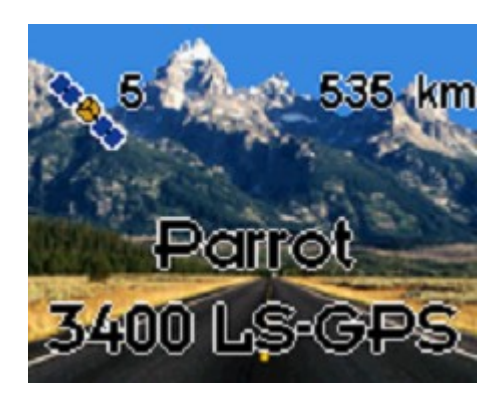

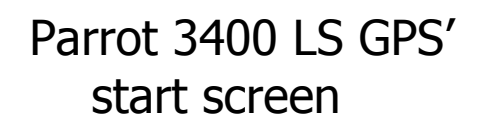

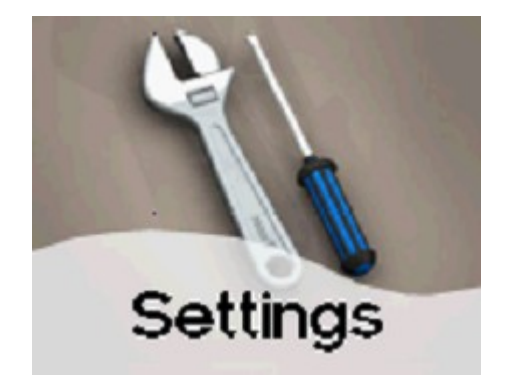

#### Go to the SETTINGS menu

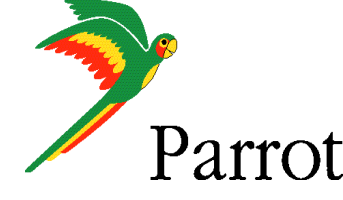

### **Step 1 - HandsFree Procedure**

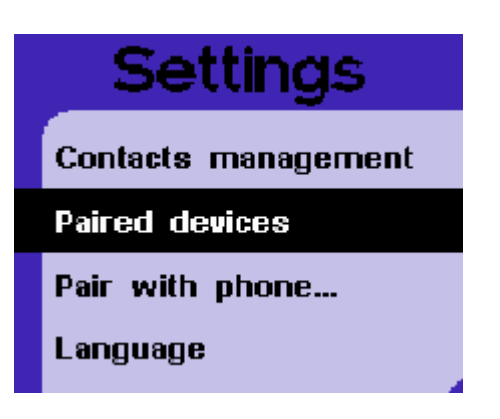

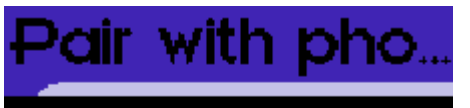

Other phones

P800/P900

Windows CE

Samsung E-720, E-530

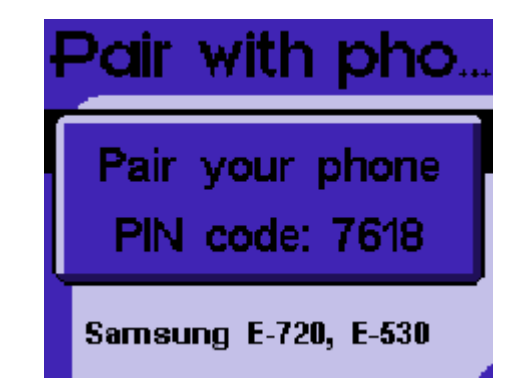

In the car kit, review the PAIRED DEVICES \ select OTHER PHONES menu. The car kit will display a PIN code.

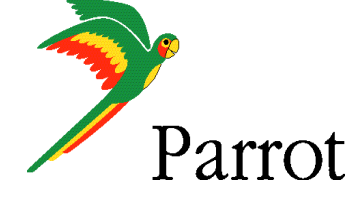

# **Step 1 - HandsFree Procedure**

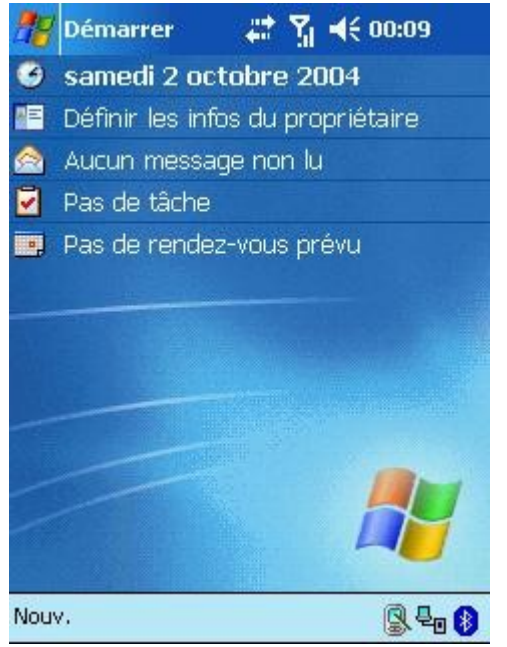

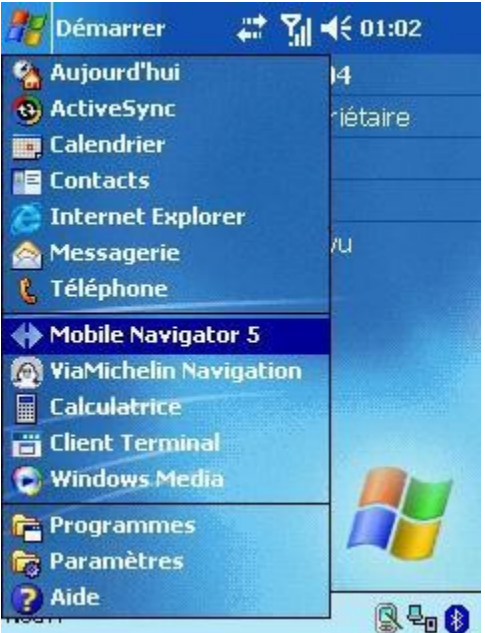

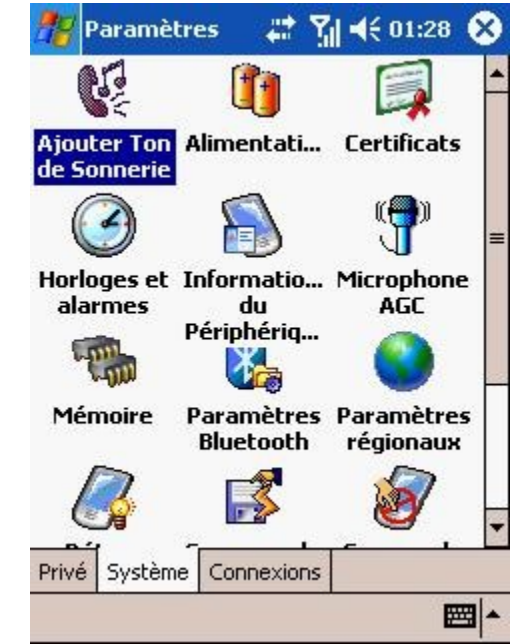

PDA's today screen

Consult the START menu and please choose the SETTINGS option

Tap on the SYSTEM tab

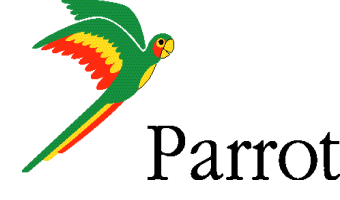

### **Step 1 - HandsFree Procedure**

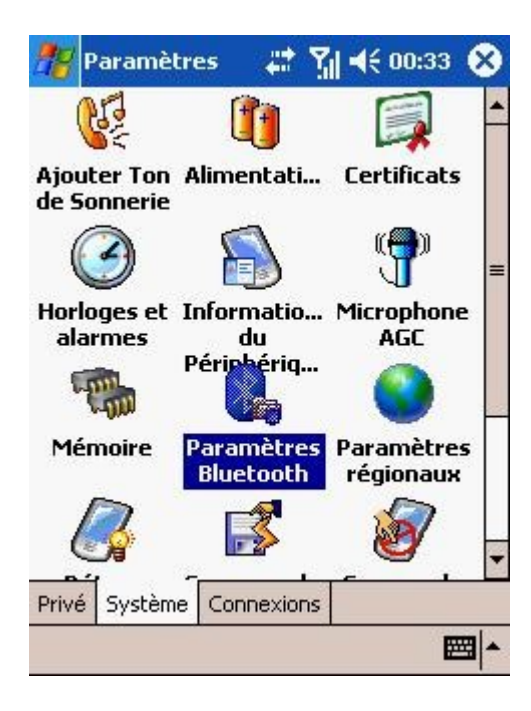

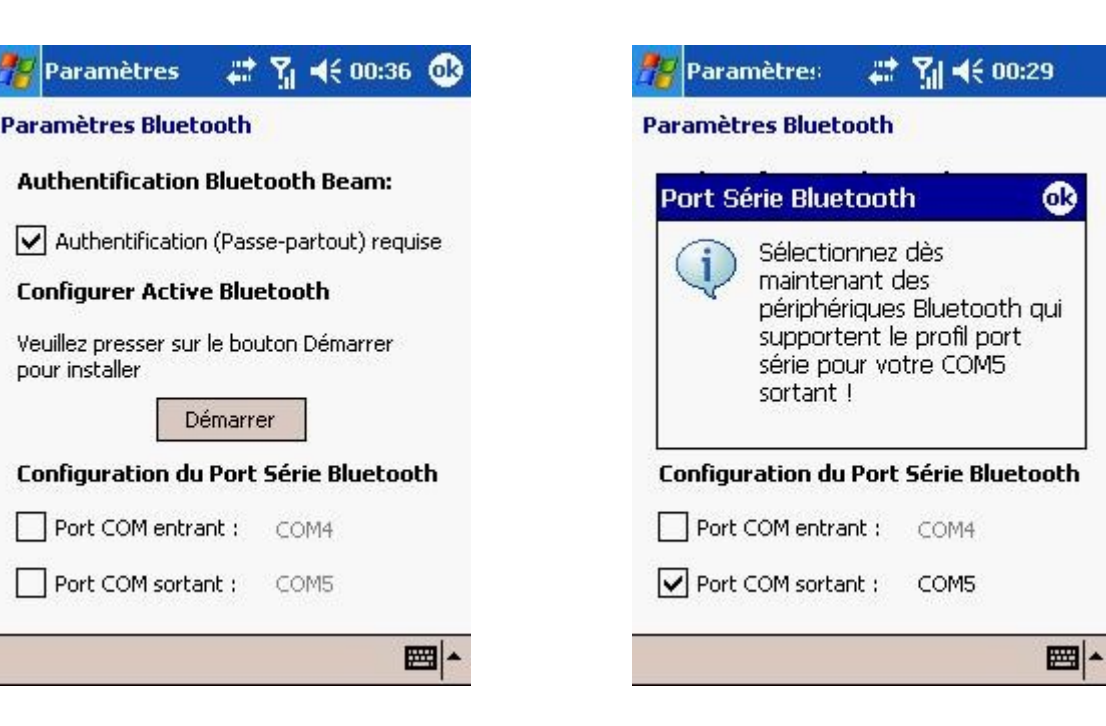

Select the BLUETOOTH SETTINGS icon

Select the OUTBOUND port Select a GPS device, please tap on OK

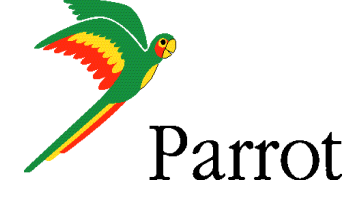

Pour ajouter un appareil, appuyez sur Nouveau. Appuyez et maintenez le stylet sur un appareil existant pour plus d'options.

Paramètres

Bluetooth

Nouv.

Mode

Appareils

🚛 🏹 📢 00:11 🐽

| 🥂 Pa   | aramètres                                        | at 1                       | <b>4</b> € 00:11 | • |
|--------|--------------------------------------------------|----------------------------|------------------|---|
| Bluet  | ooth                                             |                            |                  |   |
|        | tiver Bluetool<br>Autoriser les<br>détecter celi | :h<br>: autres ap<br>ui-ci | pareils à        |   |
| Mode [ | Appareils                                        |                            |                  |   |
|        |                                                  |                            | 1                |   |

Bluetooth is activate, please tap on the DEVICES tab You have to select a new Bluetooth device: please tap on NEW

| 雅 Paramètres        | 4# T       | <mark>¦                                    </mark> | 11  |
|---------------------|------------|----------------------------------------------------|-----|
| Ajouter un appare   | eil        |                                                    | 2   |
| Recherche en cours. | <b>9</b> 2 |                                                    |     |
|                     |            |                                                    |     |
| Annuler             | Précéd.    | Suiva                                              | ant |
|                     |            |                                                    | - 1 |

The phone is searching for Bluetooth devices in range

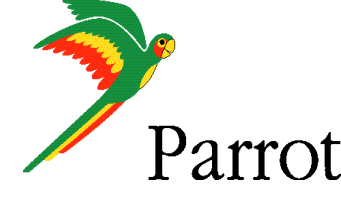

| 🏄 Paramètres 🛛 🚓 🏹 📢 00:15                                                                                                    |    |
|----------------------------------------------------------------------------------------------------|----|
| Ajouter un appareil                                                                                                    | 8  |
| Sélectionnez l'appareil à ajouter.                                                                                                    |    |
| WANADOO-E048                                                                                                    |    |
| Parrot 3400LS<br>YOUR-80AA632EF8<br>BlackBerry 8700<br>Parrot 3200LS<br>XPvivi<br>00803726e696<br>CK5100-2<br>001451917dc9<br>Nokia 6630<br>Parrot 3200LS |    |
| Annuler Précéd. Suivant                                                                                                    |    |
|                                                                                                    | ₩. |

Please select Parrot 3400 LS

| Er            | ntre           | er le         | e pa           | asse             | 3                 |                     |                    |                         |                 | 1000                    | 8   |
|---------------|----------------|---------------|----------------|------------------|-------------------|---------------------|--------------------|-------------------------|-----------------|-------------------------|-----|
| En<br>sé      | itre;<br>curi  | z un<br>sée   | ave            | sse p<br>ec Pa   | oour<br>arrot     | étab<br>340         | lir ur<br>OLS.     | ne col                  | nne>            | cion.                   |     |
|               |                |               |                |                  |                   |                     |                    |                         |                 |                         |     |
| Pa            | isse           | :<br>Ann      | ule            | r                | PI                | récé                | d.                 | S                       | iuiva           | ]<br>ant                | 10  |
| Pa<br>23      | isse           | :<br>Ann<br>] | ule<br>{       | :r<br> }[        | PI                | récé<br>8           | ed.<br>9           | <b>5</b><br>#           | iuiva<br>%      | ]<br>ant<br>=           | +   |
| Pa<br>23      | isse           | :<br>Ann<br>] | ule<br>{       | er<br>}<br>>     | P1<br>7<br>4      | récé<br>8<br>5      | ed.<br>9<br>6      | <b>5</b><br>#<br>+      | uiva<br>%       | ]<br>ant<br>=<br>*      | + / |
| Pa<br>23<br>^ | isse<br>1<br>1 | :<br>Ann<br>] | <br> <br> <br> | er<br>}<br>><br> | PI<br>7<br>4<br>1 | récé<br>8<br>5<br>2 | ed.<br>9<br>6<br>3 | <b>5</b><br>#<br>+<br>↓ | iui¥a<br>%<br>- | ]<br>ant<br>=<br>*<br>← | ↓   |

Enter the PIN code displayed by the car kit

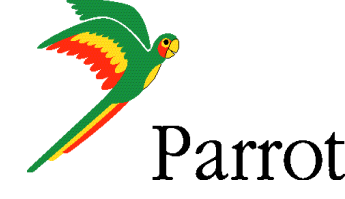

| 骻 Par    | amètres 🛛 🗱 🎢         | <b>4</b> € 00:16                                                   |
|----------|-----------------------|--------------------------------------------------------------------|
| Nom d'   | affichage             | 0                                                                  |
| Entrez u | n nom d'affichage pou | r l'appareil.                                                      |
| Nom:     | Parrot 3400LS         |                                                                    |
|          |                       |                                                                    |
|          | Annule                | r Terminer                                                         |
|          |                       |                                                                    |
|          |                       |                                                                    |
|          |                       |                                                                    |
|          |                       |                                                                    |
|          |                       | E<br>I<br>I<br>I<br>I<br>I<br>I<br>I<br>I<br>I<br>I<br>I<br>I<br>I |

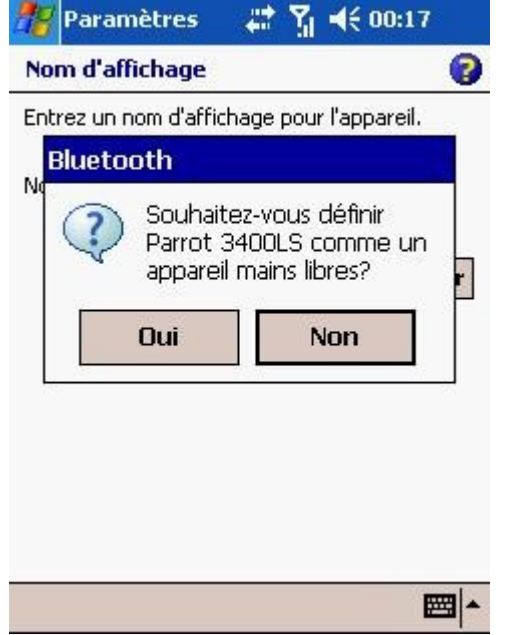

The pairing is completed: tap on DONE Please accept to define the Parrot 3400LS as a HandsFree device

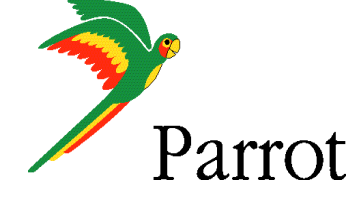

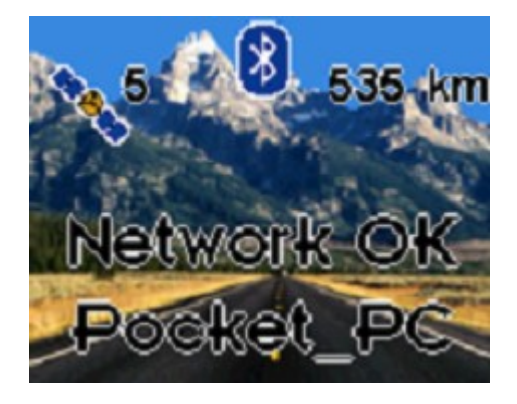

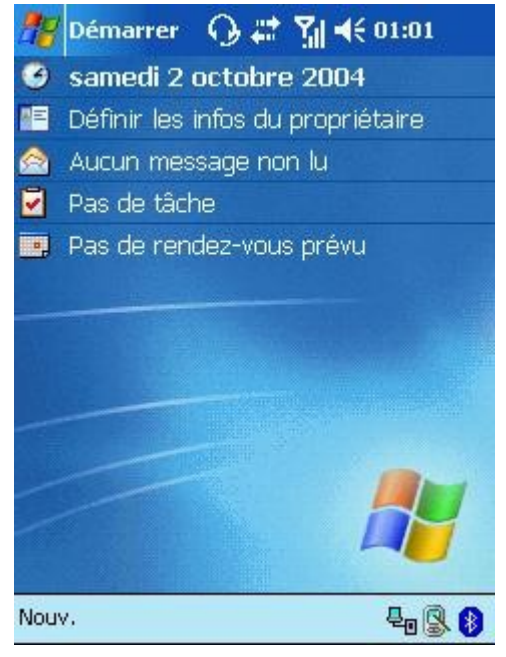

HandsFree connection is established

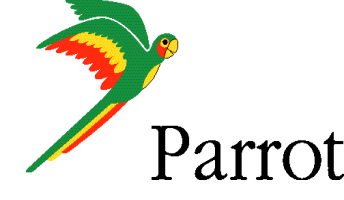

### **Step 2 - GPS Procedure**

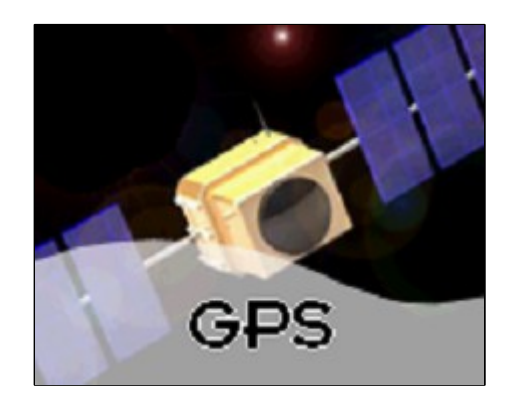

| GPS                 |
|---------------------|
| Settings            |
| Information         |
| Activate/Deactivate |
|                     |

| Activate/De   | +++ |
|---------------|-----|
| Activated     |     |
| O Deactivated |     |
|               |     |
|               |     |

Navigate to the car kit GPS menu Consult the ACTIVATE / DEACTIVATE menu of the Parrot 3400 LS GPS Make sure the GPS feature is activated

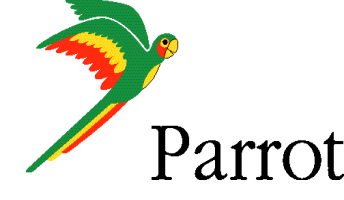

### **Step 2 - GPS Procedure**

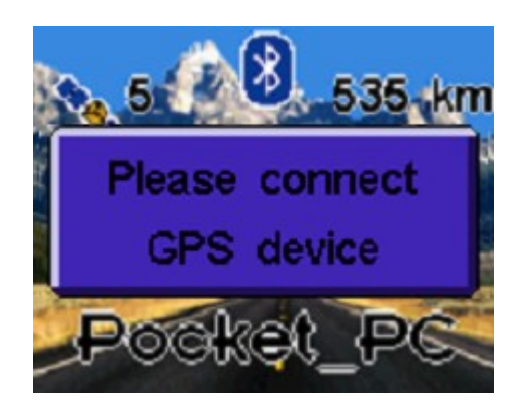

Press on the car kit's red button. Your car kit and your mobile phone will be disconnected

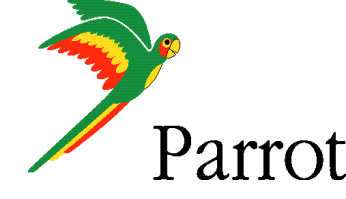

# **Step 2 – NAVIGON Setup Procedure**

| 🎢 Démarrer 🛛 🚓 🎢         | ◀€ 01:02            |
|--------------------------|---------------------|
| 🐴 Aujourd'hui            | 14                  |
| 😣 ActiveSync             | riétaire            |
| 📴 Calendrier             |                     |
| Contacts                 |                     |
| 🥭 Internet Explorer      |                     |
| 🙆 Messagerie             | /u                  |
| 🕻 Téléphone              |                     |
| 🚸 Mobile Navigator 5     |                     |
| 👰 ViaMichelin Navigation |                     |
| Calculatrice             | a subscreen and the |
| 🗃 Client Terminal        | 10000               |
| 🕞 Windows Media          |                     |
| 📬 Programmes             |                     |
| 👼 Paramètres             |                     |
| ? Aide                   | <u></u>             |

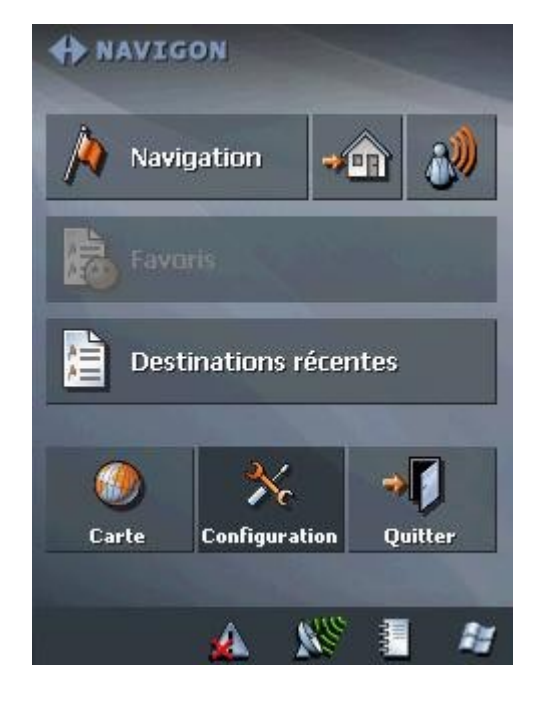

Please start the MOBILE NAVIGATOR 5 software

NAVIGON's start screen

Select the SETTINGS icon

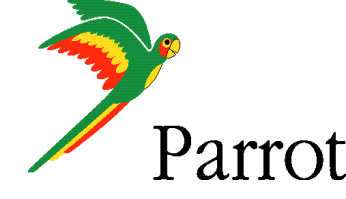

# **Step 2 - NAVIGON Setup Procedure**

NAVIGON

GPS

État:

Détection automatique

Autre récepteur GPS

Paramétrage manuel

Porte: COM5: Baud: 9600

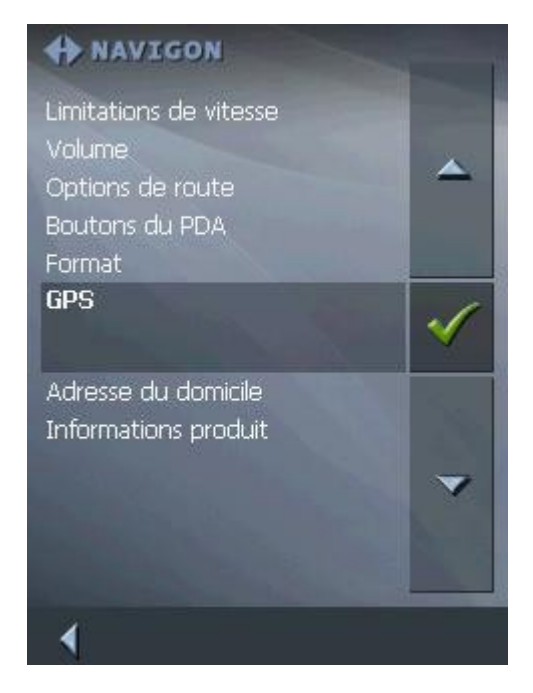

Select the GPS command

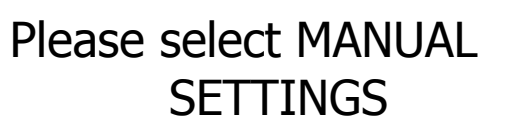

X Annuler

14

de

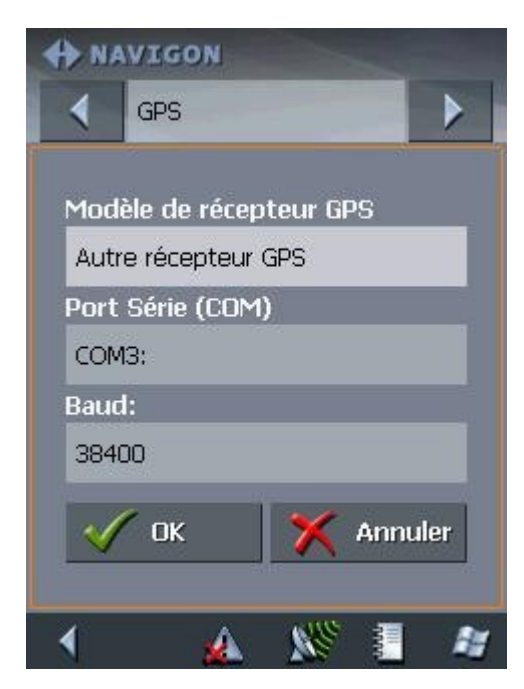

Please set the receiver model as OTHER GPS RECEIVER

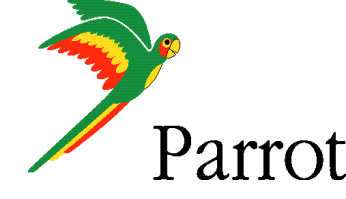

# **Step 2 - NAVIGON Setup Procedure**

| NI   | AVIGON         |           |   |
|------|----------------|-----------|---|
| 4    | GPS            |           | > |
| Moc  | lèle de récept | teur GPS  |   |
| Aut  | re récepteur G | iPS       |   |
| Port | : Série (COM)  |           |   |
| COM  | 45:            |           | I |
| Bau  | d:             |           |   |
| 384  | 00             |           |   |
| ~    | Ок             | X Annuler |   |
|      |                | E 20      |   |

Please set the Interface with the COM5

|     | GPS         |           |         |
|-----|-------------|-----------|---------|
| Moc | tèle de ré  | cepteur ( | 3PS     |
| Aut | re récepte  | eur GPS   |         |
| Por | t Série (Cl | DM)       |         |
| col | M5:         |           |         |
| Bau | d:          |           |         |
| 960 | )0          |           |         |
| ~   | 🖊 ок        | ×         | Annuler |

Please set the Baud option at 9600 and please validate

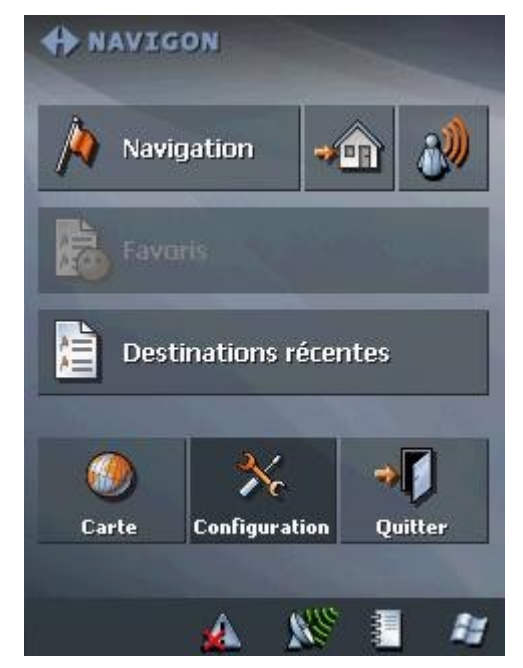

Select the NAVIGATION icon

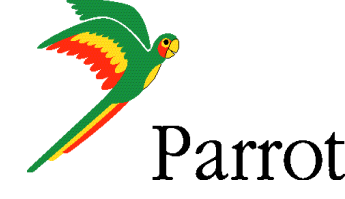

# **Step 2 - NAVIGON Setup Procedure**

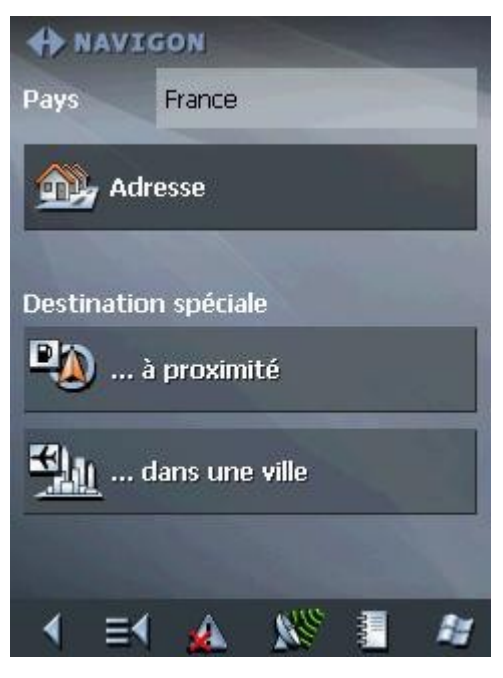

Select ADDRESS to define a destination

| + NAVIGON                     |         |
|-------------------------------|---------|
| Commune ou code posta         |         |
| 75010 PARIS                   |         |
| Rue                           | N°      |
| Quai De Jemmapes              | 174     |
| Intersection                  |         |
| <selectionnez></selectionnez> |         |
| 🔣 Représenter sur la          | ı carte |
| 📲 Enregistrer                 |         |
| A Démarrer la navig           | ation   |
| I ≡I ▲ №                      |         |

Set your address

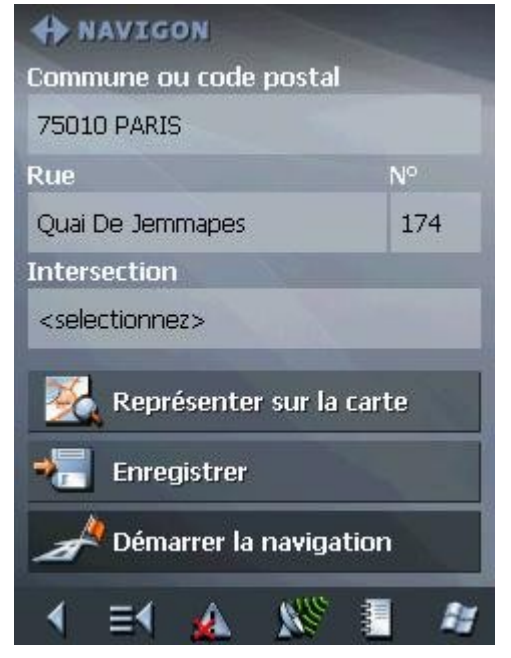

Select START NAVIGATION

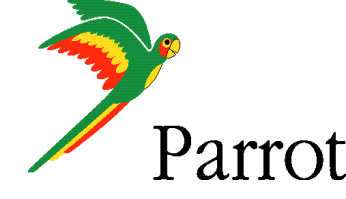

#### **Step 2 - NAVIGON Setup Procedure**

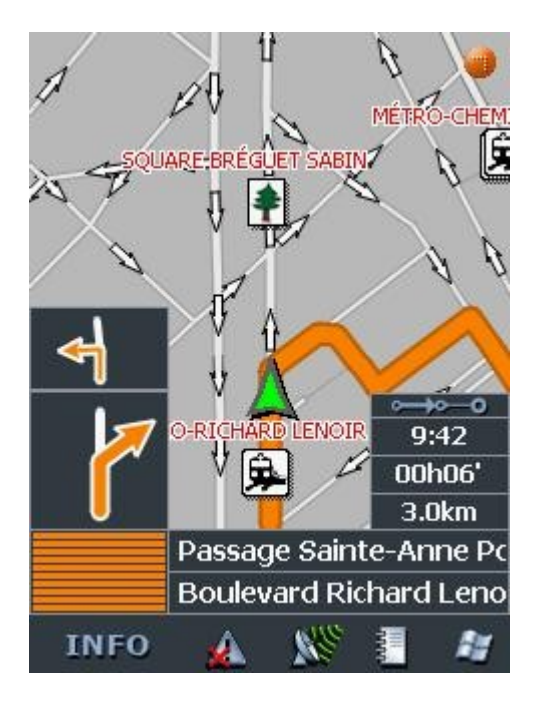

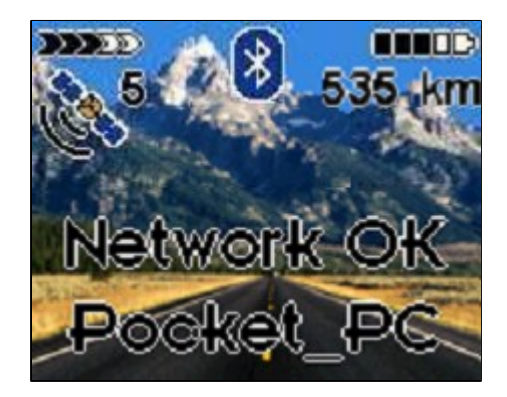

Navigation with Navigon 5

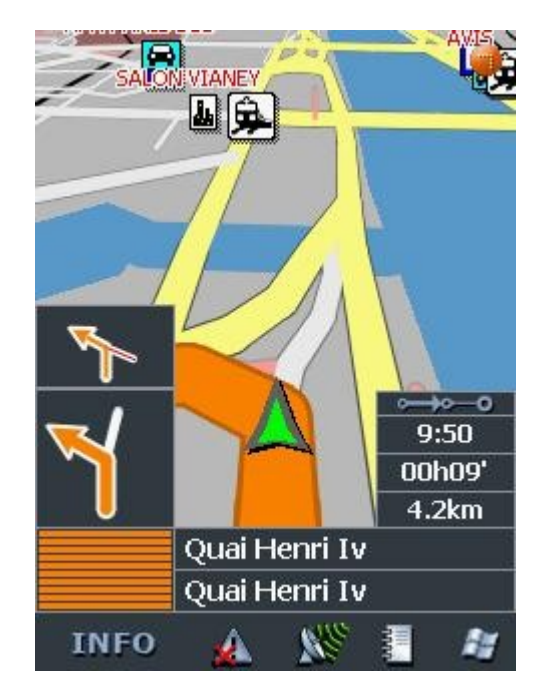